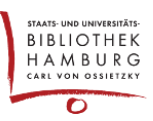

## HOW AN AUTHOR CAN ATTACH AN ADDITIONAL FILE TO HIS SUBMISSION

Sometimes it is necessary for authors to add to or correct a document that has already been uploaded. This manual describes how this works.

Log in. Your dashboard will be displayed. Click on "View" next to the title you want to edit.

| ueue         | 2 Archives 1                                               |   |        |       | () Hel              |
|--------------|------------------------------------------------------------|---|--------|-------|---------------------|
| My As        | signed                                                     | Q | Search | ▼ Fil | ters New Submission |
| 132 N        | Austermann (author)                                        |   |        | •     | Submissi            |
| 131 <b>N</b> | <b>Austermann (author)</b><br>Beispielartikel zum Ergänzen |   |        | Q 2 O | Submission View ~   |

## Add a discussion by clicking on the button.

| ubmission Review Copyediting | Production |                        |                    |  |  |
|------------------------------|------------|------------------------|--------------------|--|--|
|                              |            |                        | >                  |  |  |
| Submission Files             |            |                        | Q Search           |  |  |
| 390 submission.docx          |            | September Article Text |                    |  |  |
|                              |            | 12, 2022               |                    |  |  |
|                              |            |                        | Download All Files |  |  |
| Pre-Review Discussions       |            |                        | Add discussion     |  |  |
|                              | -          |                        | Peeline Closed     |  |  |

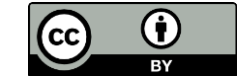

Select an editor by checking the box in the "Participants" area. Click the button "Upload File"; load up you new file by answering the popup dialogue. Your new file is now available for the editorial team as attached file.

| Ac      | Add discussion ×                                                                                                    |       |      |   |   |    |            |          |                                    |   |  |   |          |             |
|---------|----------------------------------------------------------------------------------------------------|-------|------|---|---|----|------------|----------|------------------------------------|---|--|---|----------|-------------|
| Pa<br>☑ | Participants         ✓       Robert Rubrikmanager (section manager "Article"), Section editor         ✓       Michael Mustermann, Author |       |      |   |   |    |            |          |                                    |   |  |   |          |             |
| Su      | Subject *                                                                                                    |       |      |   |   |    |            |          |                                    |   |  |   |          |             |
|         | Correction of my submission                                                                                                    |       |      |   |   |    |            |          |                                    |   |  |   |          |             |
| м       | Message *                                                                                                    |       |      |   |   |    |            |          |                                    |   |  |   |          |             |
| G       | )<br>D                                                                                                    | В     | Ι    | U | P | у, | $\diamond$ | кл<br>КУ | <b>A</b>                           | ± |  |   |          |             |
|         |                                                                                                    |       |      |   |   |    |            |          |                                    |   |  |   |          |             |
| ,       | Attach                                                                                                    | ned F | iles |   |   |    |            |          |                                    |   |  | c | ር Search | Upload File |
| ١       | ► 🕅 391 File2 - corrected version                                                                                                    |       |      |   |   |    | sion       |          | September Article Text<br>12, 2022 |   |  |   |          |             |
|         | * Denotes required field OK Cancel                                                                                                    |       |      |   |   |    |            |          |                                    |   |  |   |          |             |

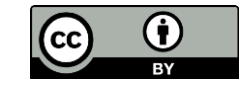

You can check the process by clicking on the linked new file.

|               | Correction of my subm                                                                                               | ission         |                                       |            | ×          |           |  |  |  |  |
|---------------|----------------------------------------------------------------------------------------------------|----------------|---------------------------------------|------------|------------|-----------|--|--|--|--|
| 132 / Muste   | Participants Edit<br>Michael Mustermann (mmustermann)<br>Robert Rubrikmanager (section manager "Article") (rrubrik) |                |                                       |            |            |           |  |  |  |  |
| Workflow      | Messages                                                                                                    |                |                                       |            |            |           |  |  |  |  |
|               | Note                                                                                                    | From           |                                       |            |            |           |  |  |  |  |
| Submissi      | Please exchange this                                                                                                | mmus<br>2022-0 | termann<br>19-12 09:40                |            |            |           |  |  |  |  |
| Subm          | Add Message                                                                                                    |                |                                       | AW         |            | Search    |  |  |  |  |
|               |                                                                                                    |                |                                       | 12, 2022   |            |           |  |  |  |  |
|               |                                                                                                    |                |                                       |            | Download / | All Files |  |  |  |  |
| Pre-Re        | eview Discussions                                                                                                   |                |                                       |            | Add dise   | cussion   |  |  |  |  |
| Name          |                                                                                                    |                | From                                  | Last Reply | Replies    | Closed    |  |  |  |  |
| ► <u>Corr</u> | ection of my submission                                                                                             |                | mmustermann<br>2022-09-12 09:40<br>AM | -          | 0          |           |  |  |  |  |

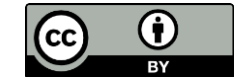